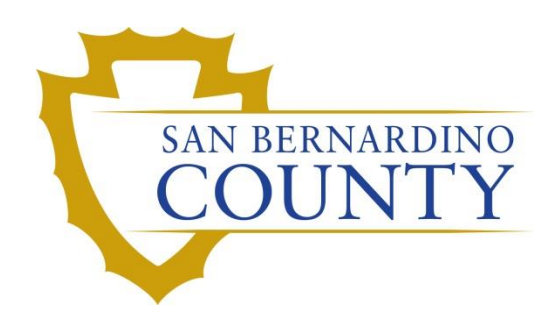

**REGISTRAR OF VOTERS** 

# BlueCrest Vantage Mail Sorter: Completing a Daily Challenge Audit

PROCEDURE DOCUMENT – Version 3.2

Harrell, Zonia 9/13/2024

## BlueCrest Vantage Mail Sorter: Completing a Daily Challenge Audit

#### Contents

| Scope                                                                        | 2  |
|------------------------------------------------------------------------------|----|
| Purpose                                                                      | 2  |
| Supplies and Programs Needed                                                 | 2  |
| Creating and Printing a Daily Challenge Audit Report                         | 3  |
| Conducting a Challenge Audit                                                 | 9  |
| When Challenge Audit Report and the Challenged Ballots Do Not Match          | 11 |
| Researching Challenge Code Overturned through DIMS.net                       | 16 |
| If you have an AVID Number on the Challenge Audit Report but not the ballot: | 17 |
| Where to find Misplaced VBM Envelopes during a Challenge Audit               | 18 |
| If the Ballot is Challenged                                                  | 19 |
| Completion of Challenge Audit                                                | 21 |
| Authorization                                                                | 22 |

#### Scope

This procedure is to be used in the Ballot Department and is not applicable in any other departments. It has been designed for the Challenged Ballot Audit Teams and any other personnel assigned to auditing ballots daily. This process is to be performed daily during the election and must be completed before end of day.

#### Purpose

Ballots challenged during the Signature Verification Process and verified during Batch Audits are moved to the "Challenges" rack. All the challenged ballots remain on this rack in their proper tray until they are worked and overturned to valid or remain challenged. This procedure is to ensure that all challenged ballots for the current election are accounted for and in their proper location.

#### **Supplies and Programs Needed**

- Daily Challenge Audit Report
- Challenge Audit Rack
- Yellow Highlighter
- Pen
- DIMS.net access
- Mail Ballot Processing Database (MBPD) access

### **Audit Guidelines**

- 1. Supervisor/Lead will provide a Daily Challenge Audit report from MBPD.
- 2. Ballots on the "Challenges" rack are to be reviewed at the beginning or end of each day to make sure all challenged ballots are accounted for and properly placed.
- 3. Teams of two (2) conduct the audit.
- 4. Work on one challenge type at a time to prevent misplacing any ballots.
- 5. No one should be working on the same challenge types during the audit

#### **Creating and Printing a Daily Challenge Audit Report**

After determining the challenges and AV ID number ranges, the Challenged Ballot Audits Team Lead will need access to the **Mail Ballot Processing Database (MBPD)** to create and print out a Daily Challenge Audit Report.

1. From the Challenges racks, write the first and last AVID card numbers from each tray of the challenge type being worked.

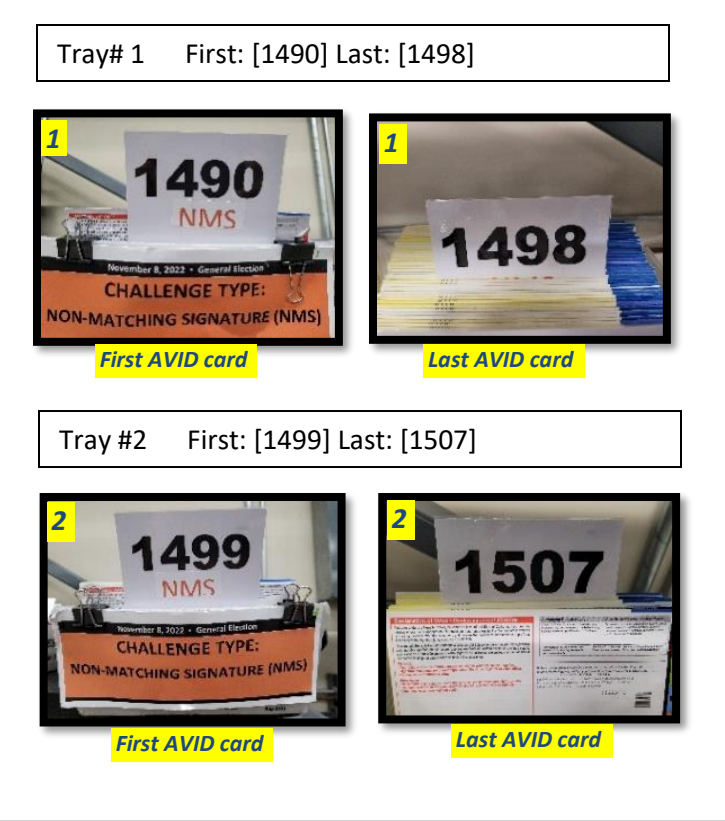

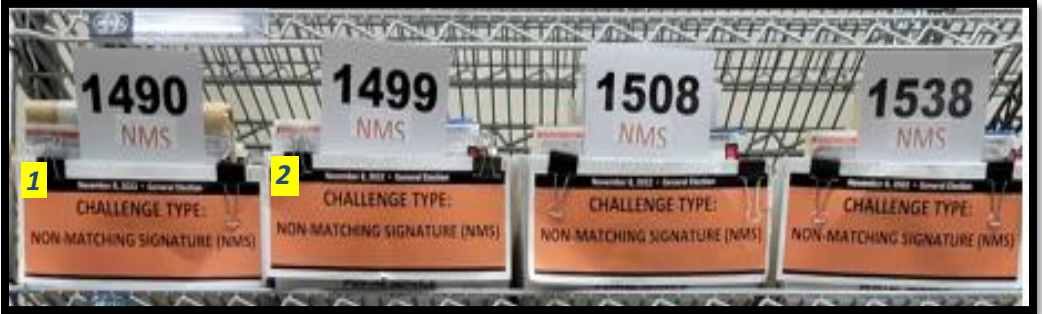

2. Back at your computer, on the desktop, double-click the **Mail Ballot Processing Database** icon.

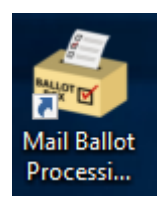

- 3. Click Reports.
- 4. Click *Challenge Audits.*

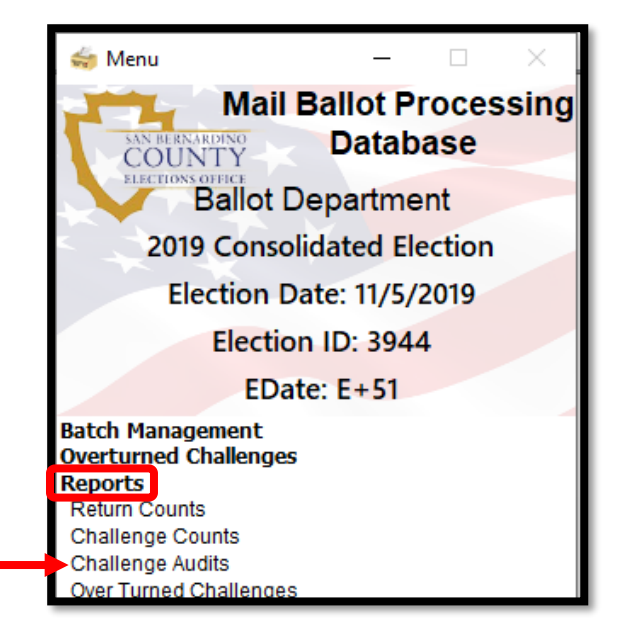

Note: Initially the challenges will be out of sync

Challenges Are Out of Sync

5. Click on **Sync Challenges** and wait a few seconds. The date and time of the *last synced* label should be updated to the current date and time.

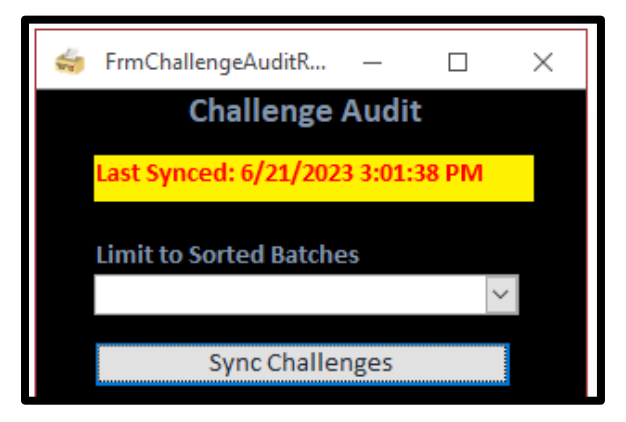

#### San Bernardino County Registrar of Voters

BlueCrest Vantage Mail Sorter: Completing a Daily Challenge Audit (Version 3.2)

6. Select the **Challenges** you wish to print.

|  | NID | 48   |  |
|--|-----|------|--|
|  | NMS | 2349 |  |
|  | NOT | 2794 |  |

7. Click on **Challenge Audit Report** located at the bottom of the window.

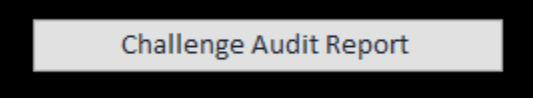

8. The report will pop up before you print it.

| Election ID 41 | 36                         |                         |             |          |
|----------------|----------------------------|-------------------------|-------------|----------|
| hallenge Ty    | /pe NMS                    |                         |             |          |
| AV ID          | Voter                      | Date Si<br>Returned Ver | ig<br>ified | voter_id |
| 1490           |                            |                         |             |          |
| 45451111       | MR NO BODY                 | 11/5/2020               | Y           | 464565   |
| 45451122       | MRS HOME V BOYTON          | 11/2/2020               | Y           | 5456212  |
| 45451222       | MR DON J DONUTTINBERG      | 10/22/2020              | Y           | 34022    |
| 45451233       | MR POKE BARRING            | 11/1/2020               | Y           | 47940    |
| 45451344       | MRS GIA DIANE GINATONG     | 10/18/2020              | Y           | 91347    |
| 45451454       | MR DAVID TAKANAKA          | 10/31/2020              | Y           | 864317   |
| 45452626       | MRS GRAPE R TUCKER         | 10/25/2020              | Y           | 31314    |
| 1491           |                            | -                       |             |          |
| 45463112       | MS WENDY CHITATONE         | 11/4/2020               | Y           | 564566   |
| 45464124       | MR DONALD JOHN BUGGER      | 11/1/2020               | Y           | 6456213  |
| 45464224       | MISS TRISH O RICHARDSON    | 10/12/2020              | Y           | 44023    |
| 45465236       | MR MICK TIGERSON           | 11/3/2020               | Y           | 37941    |
| 45467348       | MRS JANE DURANG            | 10/28/2020              | Y           | 81348    |
| 45467450       | MR JACK A DURANG           | 10/8/2020               | Y           | 964318   |
| 45468623       | MRS ARANMA MADALONA VITIKA | 10/19/2020              | Y           | 21313    |
| 45468889       | MR VILIAN T TERRON         | 11/01/2020              | Y           | 6456213  |
| 45469100       | MISS NIVERA GIVINTON       | 10/19/2020              | Y           | 86471    |
| 492            |                            |                         |             |          |
| 45471114       | MS DENNY MINDER            | 11/3/2020               | Y           | 164561   |
| 45472128       | MR FINAL GOLLY CATHER      | 11/2/2020               | Y           | 3456216  |
| 45472426       | MISS JANICE NICERTON       | 10/30/2020              | Y           | 94020    |
| 45473239       | MR JONDA R WALTERS         | 11/6/2020               | Y           | 67947    |
| 45474344       | MRS LOFFA TONDU            | 10/21/2020              | Y           | 41342    |
| 45474990       | MR POKER POPPIMPLE         | 10/8/2020               | Y           | 564315   |
| 45475656       | MR QUINCEY T VITIKA        | 10/19/2020              | Y           | 91312    |
| 45476584       | MRS DONNA RICHARDSON       | 10/31/2020              | Y           | 1212     |
| 45479998       | MISS NIVERA GIVINTON       | 10/26/2020              | Y           | 3456218  |
| Mone           | day, June 12, 2023         | Pa                      | ige 1       | of 91    |

- 9. Print challenge audit reports by the AV ID tray number ranges that you recorded earlier, as in the examples below:
  - a. Locate the arrows at the bottom of the page. Click the arrow until you find the first 4 AVID card numbers for the tray you are working on, in this example #1490 is on page 1.
  - b. Stop on the page that has the last 4 AVID card numbers in that same tray, in this example #1498 is on page 8.

| General Election Challenge Audit   |                            |                              |       |         |  |  |  |  |
|------------------------------------|----------------------------|------------------------------|-------|---------|--|--|--|--|
| Election ID 4136                   | 5                          |                              |       |         |  |  |  |  |
| Challenge Typ                      | De NMS                     |                              |       |         |  |  |  |  |
| AV ID                              | Voter                      | Date Sig<br>Returned Verifie | ed vo | ter_id  |  |  |  |  |
| 1490                               |                            | Returned Ver                 | ified | -       |  |  |  |  |
|                                    |                            | 44 17 12 02 0                |       |         |  |  |  |  |
| 45451111                           | MR NO BODY                 | 11/5/2020                    | Y     | 464565  |  |  |  |  |
| 45451122                           | MRS HOME V BOYTON          | 11/2/2020                    | Ŷ     | 5456212 |  |  |  |  |
| 45451222                           | MR DON J DONUTTINBERG      | 10/22/2020                   | Y     | 34022   |  |  |  |  |
| 45451288                           | MR POKE BARKING            | 11/1/2020                    | 1     | 4/940   |  |  |  |  |
| 45451344                           | MISS GIA DIANE GINATONG    | 10/18/2020                   | 1 Y   | 9134/   |  |  |  |  |
| 1401 6                             | MIS DAVID TAKANAKA         | 10/31/2020                   | 4     | 804317  |  |  |  |  |
| 1491                               | MRS GRAPE R TUCKER         | 10/25/2020                   | Y     | 31314   |  |  |  |  |
| 45463112                           | MS WENDY CHITATONE         | 11/4/2020                    | Y     | 564566  |  |  |  |  |
| 45464124                           | MR DONALD JOHN BUGGER      | 11/1/2020                    | Y     | 6456213 |  |  |  |  |
| 45464224                           | MISS TRISH O RICHARDSON    | 10/12/2020                   | Y     | 44023   |  |  |  |  |
| 45465236                           | MR MICK TIGERSON           | 11/3/2020                    | Y     | 37941   |  |  |  |  |
| 45467348                           | MRS JANE DURANG            | 10/28/2020                   | Y     | 81348   |  |  |  |  |
| 45467450                           | MR JACK A DURANG           | 10/8/2020                    | Y     | 964318  |  |  |  |  |
| 45468623                           | MRS ARANMA MADALONA VITIKA | 10/19/2020                   | Y     | 21313   |  |  |  |  |
| 45468889                           | MR VILIAN T TERRON         | 11/01/2020                   | Y     | 6456213 |  |  |  |  |
| 1492 👓                             | MISS NIVERA GIVINTON       | 10/19/2020                   | Y     | 86471   |  |  |  |  |
| 1492                               |                            |                              |       |         |  |  |  |  |
| 45471114                           | MS DENNY MINDER            | 11/3/2020                    | Y     | 164561  |  |  |  |  |
| 45472128                           | MR FINAL GOLLY CATHER      | 11/2/2020                    | Y     | 3456216 |  |  |  |  |
| 45472426                           | MISS JANICE NICERTON       | 10/30/2020                   | Y     | 94020   |  |  |  |  |
| 45473239                           | MR JONDA R WALTERS         | 11/6/2020                    | Y     | 67947   |  |  |  |  |
| 45474344                           | MRS LOFFA TONDU            | 10/21/2020                   | Y     | 41342   |  |  |  |  |
| 45474990                           | MR POKER POPPIMPLE         | 10/8/2020                    | Y     | 564315  |  |  |  |  |
| 45475656                           | MR QUINCEY T VITIKA        | 10/19/2020                   | Y     | 91312   |  |  |  |  |
| 45476584                           | MRS DONNA RICHARDSON       | 10/31/2020                   | Y     | 1212    |  |  |  |  |
| 45479998                           | MISS NIVERA GIVINTON       | 10/26/2020                   | Y     | 3456218 |  |  |  |  |
| Monday, June 12, 2023 Page 1 of 91 |                            |                              |       |         |  |  |  |  |
| Page: 14                           | ( <mark>1</mark> 🕞 🖂 🍸     | Filtered                     |       |         |  |  |  |  |

| Gener    |          |  |
|----------|----------|--|
| Election | i l      |  |
| Challer  |          |  |
| AV ID    |          |  |
|          |          |  |
| 1497     | 1        |  |
| 1497     | c        |  |
| 1497     | c        |  |
| 1498     |          |  |
| 1498     | C        |  |
| 1498     | C        |  |
| 1498     | C        |  |
| 1498     | C        |  |
| 1498     | C        |  |
| 1498     | 1        |  |
| 1498     | 1        |  |
| 1498     | 2        |  |
| 1498     | 2        |  |
|          |          |  |
| 1498     | 2        |  |
| 1498     |          |  |
| 1498     |          |  |
| 1498     | 4        |  |
| 1498     | 4        |  |
| 1400     | 4        |  |
| Page: H  | <b>₹</b> |  |

₽

10. Press **Ctrl+P** to Print the Challenge Audit Report.

BlueCrest Vantage Mail Sorter: Completing a Daily Challenge Audit (Version 3.2)

- 11. Select printer ROV-002957 as on the image below.
  - a. Locate Print Range, **Select/type** Pages from 1 to 8 or whichever range you need to print.
  - b. Click **OK** to Print.

| Print                                        |                                                                                                |                           | ? ×           |
|----------------------------------------------|------------------------------------------------------------------------------------------------|---------------------------|---------------|
| Printer<br><u>N</u> ame:<br>Status:<br>Type: | \\rov-vprint.sbcounty.gov\ROV-00<br>Toner low; 0 documents waiting<br>HP Universal Printing PS | 2957 🗸                    | Properties    |
| Where:<br>Comment:                           | ROV - Ballot                                                                                   | Γ                         | Print to File |
| Print Rang                                   | e                                                                                              | Copies                    |               |
|                                              |                                                                                                | Number of <u>C</u> opies: | 1 🜩           |
| Pages                                        | <u>From: 1 To: 8</u>                                                                           | 31 32 33                  | Collate       |
| ○ Selecte                                    | ed <u>R</u> ecord(s)                                                                           | 1 2 3                     | <u> </u>      |
| Setup                                        |                                                                                                | ОК                        | Cancel        |

- 12. Collect and staple the reports in the order that they are printed.
- 13. Number, and place the reports in the trays according to the challenge and AVID card numbers.

**Note:** If there are other AVID numbers on the report that are not needed for the tray that is being worked, you will need cross them off with a sharpie to eliminate confusion.

| Figure 10   | 100                        |                          |          |          |
|-------------|----------------------------|--------------------------|----------|----------|
| Challenge 1 | ype NMS                    |                          |          |          |
| AV ID       | Votor                      | Date 54<br>Retained Veri | e<br>Red | veter_kl |
| 490         |                            |                          |          | -        |
| 45451111    | MR NO BODY                 | 11/5/2020                | T.       | 464565   |
| 45451122    | MRS HOME V BOYTON          | 11/2/2020                | ¥.       | 5456222  |
| 15451222    | MR DON J DONUTTINBERG      | 10/22/2020               | Ŧ.       | 34022    |
| 45451233    | MR PORE BARRING            | 11/1/2020                | Ŧ        | 47940    |
| 45451344    | MRS GIA DIANE GINATONG     | 10/18/2020               | Ŧ        | 91347    |
| 45451454    | MR DAVID TAKABAKA          | 10/31/2020               | ¥        | \$64317  |
| 45452626    | MRS GRAPE R TUCKER         | 10/25/2020               | ¥        | 31314    |
| 1491        |                            |                          |          | 0        |
| 11:10:10    | MS WENDY CHITATONE         | 11/4/2020                | ¥        | 564566   |
| 15494224    | MR DONALD JOHN BUGSER      | 11/1/2020                | Ŧ        | 10000    |
| 1546422     | MISS TRISH O RICHARDSON    | 10/12/2020               | 3        | A4023    |
| 45445236    | MR MICK TIGERSON           | 11/3/2020                |          | 37943    |
| 15467348    | ES JANE DURANG             | 10/28/2010               | ¥        | #1348    |
| 45467450    | MR MEE A DURANG            | 4 2020                   | ¥.       | 964318   |
| 45468623    | MRS ARRESA MADALONA VITIKA | 10/19/2020               | Ŧ        | 21313    |
| 45468889    | MR VILIAN T TO BON         | 11/01/2020               | ¥        | 6456213  |
| 45468500    | MISS NIVERA GIVINGEN       | 10/19/2020               | ¥        | 86471    |
| 492         | X                          |                          |          |          |
| 45471114    | MS DENNY MINDS             | 11/3/2020                | . *      | 164561   |
| 45472128    | MR FINAL GOLD CATHER       | 11/2/2020                | Υ.       | \$456216 |
| 45472426    | MISS JAN A NICERTON        | 10/30/2020               | ¥        | 94020    |
| 45473238    | MR. H. KAA R WALTERS       | 11/12/12/20              | Ŧ        | 67947    |
| 45474344    | IS LOFFA TONOU             | 10/21/201                | . 4      | 41342    |
| 15474900    | MR POKER POPPIMPLE         | 30/8/2020                |          | 564315   |
| 154754      | MR QUINCET T VITRA         | 10/11/2020               | Ψ.       | 21312    |
| 154 1584    | MRS DONNA RICHARDSON       | 10/31/2020               | ¥.       |          |
| 479998      | MISS NIVERA GIVINTON       | 10/26/2020               | ¥        | 3456219  |

NOTE: Stapling, and numbering the reports will make it easier to place the report in the appropriate trays.

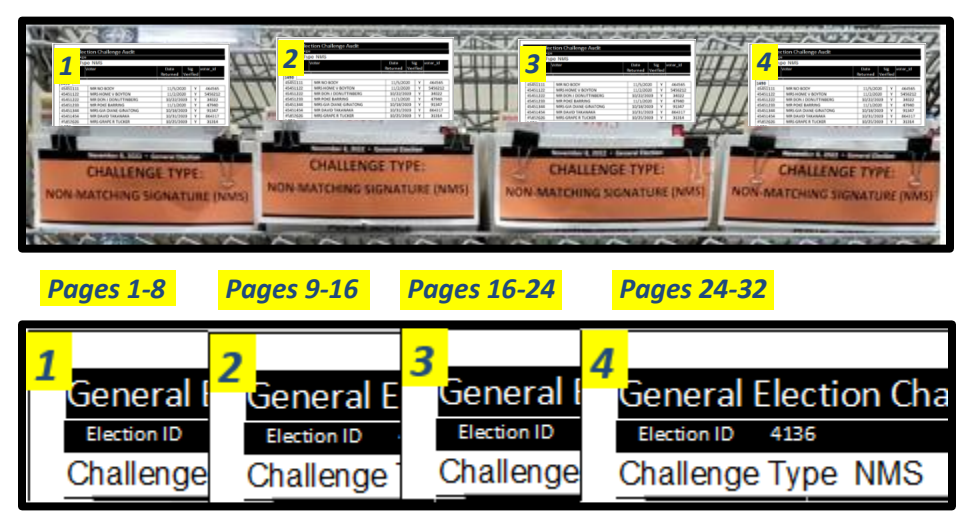

- 14. Repeat steps 4 12 until all the Challenge Audit reports have been printed for that challenge code.
- 15. Repeat as needed for all other challenge codes.

#### **Conducting a Challenge Audit**

Once the Challenge Audit Report is printed out, teams of two must check the ballots within each challenge code tray against the AVID numbers on the Challenge Audit Report.

1. Remove the challenge tray from the *"Sorted Challenges"* rack that corresponds to the challenge type of the Challenge Audit Report.

**Note:** Only work on one challenge tray at a time to avoid misplacing a ballot.

2. Take the tray and Challenge Audit Report to the Challenge Audit Audits Area.

**Note:** If you are unsure of where the audits area is located, ask your lead/supervisor.

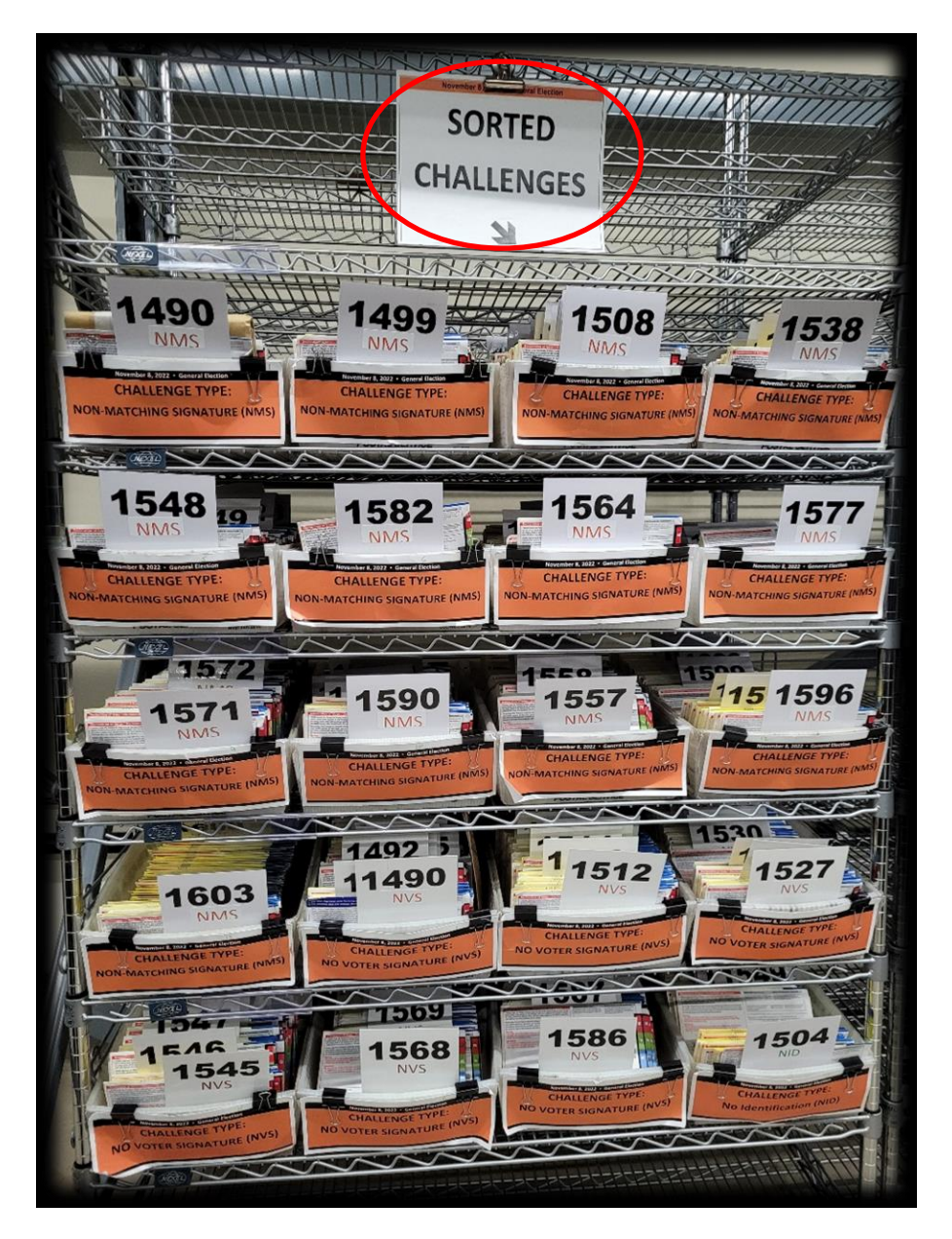

3. In teams of two (2), begin to audit the selected challenge type.

**Person 1:** Reads the AVID numbers from the envelopes in the tray, calling all the digits. i.e., 13 72 55 96 thirteen, seventy-two, fifty-five, ninety-six.

**Person 2:** confirms the AVID number by highlighting it on the Challenge Audit Report.

**Note:** Do not highlight anything before the whole number has been called out to avoid mistakes. Anything not called out should be flagged as seen below. Check with your lead if you need flags.

4. Once finished with a challenge type, return the tray to the *"Sorted Challenges"* rack and continue onto the next challenge type until the report is completed.

**Note:** After completing the audit, each team member will initial and date the report.

| Challenge 1 | VDE NMS                                 |                                                                                                    |        |               |
|-------------|-----------------------------------------|----------------------------------------------------------------------------------------------------|--------|---------------|
| AVID        | Voter                                   | Date Si                                                                                                    | g      | voter_id      |
|             |                                         | Returned Ver                                                                                                   | ified  |               |
| 4545        |                                         |                                                                                                    |        | -             |
| 45451111    | MR NO BODY                              | 11/5/2020                                                                                                    | Y      | 464565        |
| 45451122    | MRS HOME V BOYTON                       | 11/2/2020                                                                                                    | Y      | 545621        |
| 45451222    | MR DON J DONUTTINBERG                   | 10/22/2020                                                                                                    | Y      | 34022         |
| 45451233    | MR POKE BARRING                         | 11/1/2020                                                                                                    | Y      | 47940         |
| 45451344    | MRS GIA DIANE GINATONG                  | 10/18/2020                                                                                                    | Y      | 91347         |
| 45451454    | MR DAVID TAKANAKA                       | 10/31/2020                                                                                                    | Y      | 864317        |
| 45452626    | MRS GRAPE R TUCKER                      | 10/25/2020                                                                                                    | Y      | 31314         |
| 4546        |                                         |                                                                                                    |        |               |
| 45483112    | MS WENDY CHITATONE                      | 11/4/2020                                                                                                    | Y      | \$64556       |
| 45464124    | MR DONALD JOHN BUGGER                   | 11/1/2020                                                                                                    | 4      | 545621        |
| 45464224    | MISS TRISH O RICHARDSON                 | 10/12/2020                                                                                                    | Y      | 44023         |
| 45465236    | MR MICK TIGERSON                        | 11/3/2020                                                                                                    | ۲      | 37941         |
| 45467348    | MRS JANE DURANG                         | 10/28/2020                                                                                                    | Y      | <b>8134</b> B |
| 45467450    | MR JACK A DURANG                        | 10/8/2020                                                                                                    | ¥      | 964318        |
| 45468623    | MRS ARANMA MADALONA VITIKA              | 10/19/2020                                                                                                    | Y      | 21313         |
| 45468889    | MR VILIAN T TERRON                      | 11/01/2020                                                                                                    | Y      | 545621        |
| 45469100    | MISS NIVERA GIVINTON                    | 10/19/2020                                                                                                    | Y      | 86471         |
| 4547        |                                         | and an and a second second second second second second second second second second second second second second |        |               |
| 45471114    | MS DEWNY MINDER                         | 11/3/2020                                                                                                    | Y      | 164561        |
| 45477128    | MR FINAL GOLLY CATHER                   | 11/2/2020                                                                                                    | Y      | 345621        |
| 45472425    | MI55 JANICE NICERTON                    | 10/30/2020                                                                                                    | Y      | 94020         |
| 45473729    | MR IONDA R WALTERS                      | 11/6/2020                                                                                                    | Y      | 67947         |
| 45474344    | MRS LOFFA TONDU                         | 10/21/2020                                                                                                    | Y      | 41342         |
| 45474990    | MR POKER POPPIMPLE                      | 10/8/2020                                                                                                    | Y      | \$64315       |
| 45875656    | MR OUNCEY T VERA                        | 10/19/2020                                                                                                    | Y      | 91312         |
| 45475584    | MRS DONNA RICHARDSON                    | 10/31/2020                                                                                                    | Y      | 1212          |
| 45670009    | MISS MINERA GRUINTON                    | 10/26/2020                                                                                                    | Y      | 345621        |
| 45479998    | MISS NIVERA GIVINTON<br>ZH 11/<br>MT 11 | 10/25/2020<br>/05/2024<br>/05/2024                                                                             | Y<br>L | 34562         |

#### When Challenge Audit Report and the Challenged Ballots Do Not Match

When you finish highlighting the AVID numbers for a challenge type during the Challenge Audit process, you may come across an extra ballot in the challenge tray that is not on the Challenge Audit Report. When this occurs, it is best to:

- Stand the ballot up in the tray and let the Team Lead know that there is a discrepancy.
- Note that there is a discrepancy in the report.
- Continue the Challenge Audit in case the ballot envelope was placed in the wrong challenge tray.

If that ballot does not appear anywhere on the Challenge Audit Report, notify your Lead, and have them research the problem. To identify the issue, the Lead must:

1. Open DIMS.net from the desktop.

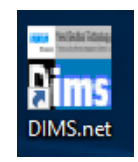

- 2. Note: If the "Login Using" section is showing a different option when you open DIMS, click the drop-down arrow to select "My Windows Account" before proceeding.
- 3. Click the Login button.

| RUNBECK<br>ELECTION SERVICES | DIMS.net Election Management System                                        | n  |
|------------------------------|----------------------------------------------------------------------------|----|
|                              | Login Using: My Windows Account V<br>User Name: Zonia Harrell<br>Password: |    |
|                              | Login                                                                      |    |
| Login To: Prod EMS           | Co                                                                         | se |

- 4. Click on the "Elections" menu.
- 5. Click on "Change Default Election".

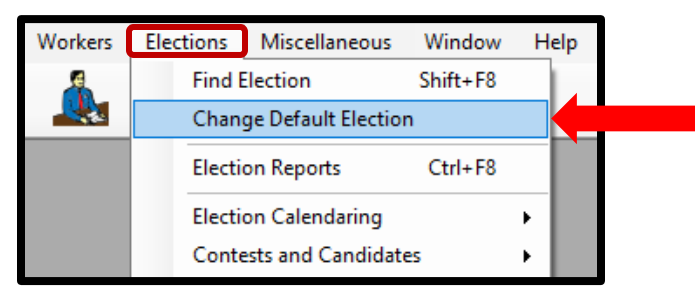

6. A Select Default Election window will appear. If the election displayed is correct, click Yes.

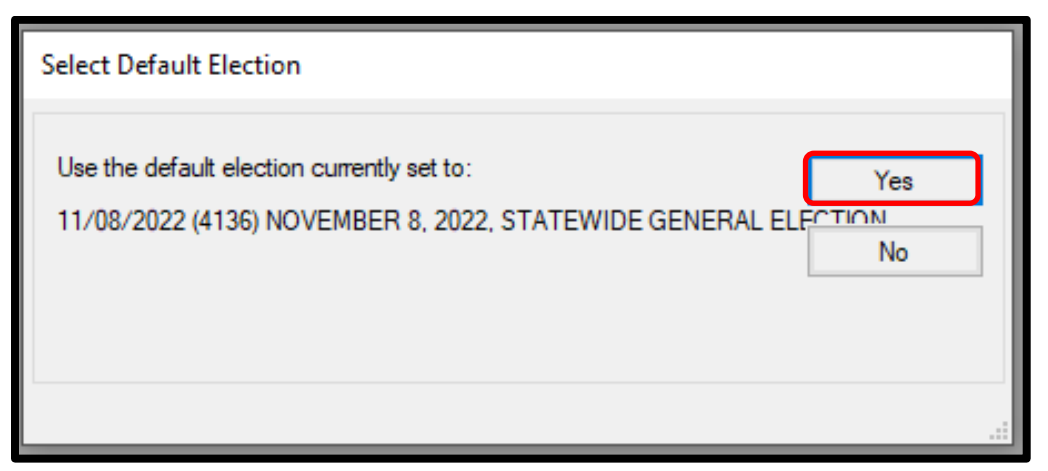

- 7. If the election displayed is incorrect, click No.
  - a. The Select Default Election window will change to display a drop-down list and a Select button.
- 8. Click the arrow of the drop-down list to expand it.
- 9. Click on the correct election and then click the **Select** button.

| Select Default Election |              |            |                  |                  |                |                |     |   |  |
|-------------------------|--------------|------------|------------------|------------------|----------------|----------------|-----|---|--|
|                         | Set the defa | ault for o | nly this DimsNet | session to:      |                |                |     |   |  |
| L                       | Date         | ID         | Election         |                  |                |                |     |   |  |
| Ш                       | 11/05/2019   | (3944)     | 2019 CONSOL      | IDATED ELECTION  |                | <u>S</u> elect |     |   |  |
| L                       | 11/03/2020   | (3958)     | 2020 PRESIDE     | NTIAL GENERAL EL | ECTION         |                |     | ^ |  |
|                         | 05/12/2020   | (4049)     | MAY 12, 2020,    | CONGRESSIONAL    | DISTRICT 25 SI | PECIAL GENE    | RA  |   |  |
|                         | 05/12/2020   | (4059)     | MAY 12, 2020,    | CONGRESSIONAL    | DISTRICT 25 SI | PECIAL GENE    | RA  |   |  |
|                         | 05/12/2020   | (4057)     | MAY 12, 2020.    | STATE SENATE DI  | STRICT 28 SPE  | CIAL GENERA    | AL. |   |  |
|                         | 03/03/2020   | (3957)     | 2020 PRESIDE     | NTIAL PRIMARY EL | ECTION         |                |     |   |  |
|                         | 03/03/2020   | (4015)     | MARCH 3, 2020    | CONGRESSIONA     | L DISTRICT 25  | SPECIAL PRIN   | MAR |   |  |

10. A Selection Confirmed window will appear. Click **OK**.

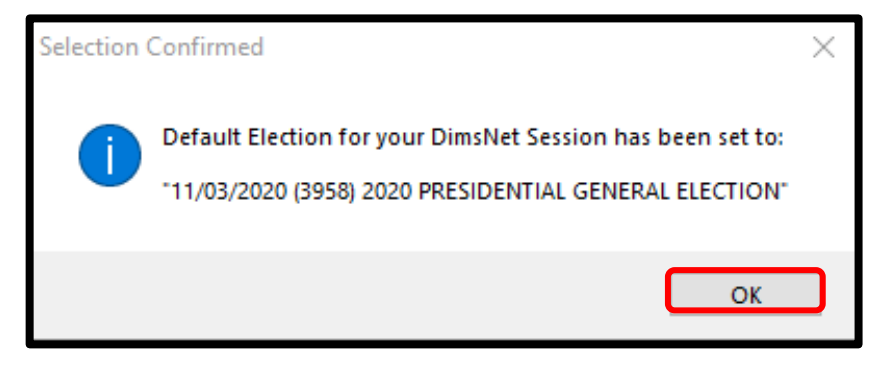

11. Double click the "Enter Absent Voter Ballot" icon (Yellow Envelope).

| ĺ |
|---|

12. Click "By ID".

| ¢ | Find Voter       |           |             |               |        |       |        |  |  |  |
|---|------------------|-----------|-------------|---------------|--------|-------|--------|--|--|--|
| 1 | All              | Α         | I.          | С             | Р      | F     |        |  |  |  |
| Γ | By Name          | By Ac     | Idress      | By Name/A     | ddress | By ID |        |  |  |  |
|   | Check desi       | red searc | ch method t | then enter cr | iteria |       |        |  |  |  |
|   | Voter ID         | ~         |             |               |        |       | Locate |  |  |  |
|   | Needs Evaluation |           |             |               |        |       |        |  |  |  |
|   |                  |           |             |               |        |       |        |  |  |  |

13. "Click "Voter ID". Drop down arrow and select AV ID.

| By Name   By A<br>Check desired sear                    | ddress   By Nar<br>ch method then ent | me/Address By ID<br>er criteria | 1          |        |     |
|---------------------------------------------------------|---------------------------------------|---------------------------------|------------|--------|-----|
| AV ID                                                   |                                       |                                 |            | Locate |     |
| Voter ID<br>Affidavit<br>Drvrs. Lic.<br>SSN<br>State ID | incl. Confider                        | tials 🗌 Needs Evaluati          | on         |        |     |
| Email<br>Fax/Phone 2                                    | P. AFFIDAVIT                          | LAST NAME                       | FIRST NAME | INT    | DOB |
| AV ID                                                   |                                       |                                 |            |        |     |

- 14. Enter the AV ID Number in the textbox next to **AVID.**
- 15. Click Locate or press Enter.

16. After confirming that the voter that appears is the correct one, **double click** on the highlighted voter's name.

| Find Vot | ter           |                 |               |                    |              |      |        |     |     |
|----------|---------------|-----------------|---------------|--------------------|--------------|------|--------|-----|-----|
| All      | А             | 1 C             | Р             | F                  |              |      |        |     |     |
| By Name  | e 🛛 By Ad     | dress   By N    | ame/Address   | By ID              | 1            |      |        |     |     |
| Check d  | lesired searc | h method then e | nter criteria |                    |              |      |        |     |     |
| L AN LUD |               | 56016492        |               |                    |              |      | Locate |     |     |
| AV ID    | ~             | 30010482        |               |                    |              |      |        |     |     |
| AVID     |               | Incl. Confid    | entials 🗌 Ne  | eeds Evaluat       | ion          |      |        |     |     |
| AVID     |               | Incl. Confid    | entials 🗌 Ne  | eeds Evaluat       | ion          |      | -1     |     |     |
| AVID     |               | Incl. Confid    | entials 🗌 Ne  | eeds Evaluat       | ion          |      |        |     |     |
| AVID     |               | Incl. Confid    | entials 🗌 Ne  | eeds Evaluat       | ion          |      |        | _   |     |
| #        | STATUS        | P. AFFIDAVIT    | entials 🗌 Ne  | eeds Evaluat       | ion<br>FIRST | NAME | INT    | DOB | POB |
| #        | STATUS        | P. AFFIDAVIT    | entials Ne    | eeds Evaluat<br>ME | FIRST        | NAME | INT    | DOB | POB |

17. "AV/VBM Ballot Issued" screen will pop-up, click "OK".

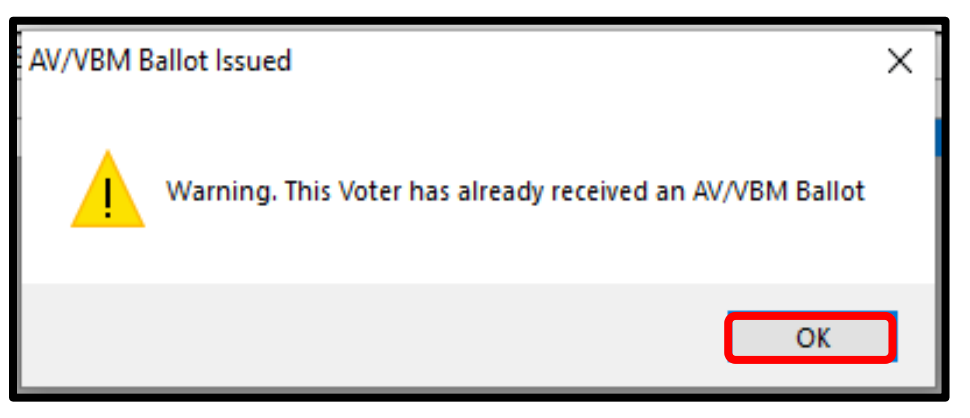

18. "Rejection Notice" screen will pop-up, click "No".

Note: ALWAYS select NO on this screen.

| Rejection | Notice                                              | × |
|-----------|-----------------------------------------------------|---|
| ?         | Do you want the system to issue a Rejection Notice? |   |
|           | Yes No                                              |   |

- 19. From the AV ID Module, check if there is a challenge code associated with this ballot.
- 20. If the ballot **IS NOT** challenged in DIMS.net, then the ballot was overturned to Valid but not moved to the "*Valid Overturns*" rack. Before moving the ballot to the "*Valid* Overturns" rack, the lead must research if the overturn was intentional and justified.

**Note:** If the AVID number **IS** challenged, then there was a Printout mistake that did not show this ballot on the report and a new Challenge Audit Report must be generated and printed from the **Challenge Audits** section located in the *"Reports"* dropdown from the MBPD.

| =                                                     |                                                                                                   |                                                                                  |                                                                | - • ×          |
|-------------------------------------------------------|---------------------------------------------------------------------------------------------------|----------------------------------------------------------------------------------|----------------------------------------------------------------|----------------|
| Voter E                                               | Election District Flags                                                                           |                                                                                  |                                                                |                |
| Voters Name<br>Current Bal<br>Name:<br>Address:       | and Address on File:<br>lot Information<br>LINUS CHANTAL HART<br>2470 BLAIN KIT COURT             | Current Ballot<br>Name:<br>Address:                                              | Information<br>LINUS CHANTAL HART<br>2470 BLAIN KIT COURT      |                |
| Mailed To:                                            | FONTANA, CA 92336<br>2470 BLAIN KIT COURT<br>FONTANA, CA 92336                                    | Mailed To:                                                                       | FONTANA, CA 92336<br>2470 BLAIN KIT COURT<br>FONTANA, CA 92336 |                |
| Ballot Type<br>Party:                                 | ≥: 1263<br>REP                                                                                    | Ballot Type:<br>Party:                                                           | 1263<br>REP                                                    | 4.0.044        |
|                                                       |                                                                                                   |                                                                                  |                                                                | Active Ballots |
| Election:<br>VoterID:<br># Issued:<br>Category:       | 11/03/2020 (3958) 2020 PRESIDENTIAI           259431         ID:         56016482           Issd: | Downloaded: / /     Voter Sent: / /     Return Source: MAI     Return Date: 11/0 | L                                                              | Is RAVBM?      |
| Source:<br>Stub:                                      | MAIL                                                                                              | Challenge Cod ( NOI                                                              | Anter<br>N-MATCHING SIGNATURE                                  |                |
| Type App:<br>How Recd:<br>Voting Form:<br>Appl. Date: |                                                                                                   | S Linu                                                                           | e Ha                                                           | t              |
| Delete                                                | Mailing Add Suspend                                                                               | Prior Ballots Re                                                                 | end Ok                                                         | Attachments    |
| Delete                                                | Comments <u>H</u> eject                                                                           | Last Irans View                                                                  | Batch <u>U</u> K                                               | Lancel         |

#### **Researching Challenge Code Overturned through DIMS.net**

When there is a ballot in the "*Challenges*" rack that is shown as Valid in DIMS.net, further research must be done to ensure it is truly a valid ballot.

| =                                               |                                                                                                    |                                     |                                                                                | - • ×          |
|-------------------------------------------------|----------------------------------------------------------------------------------------------------|-------------------------------------|--------------------------------------------------------------------------------|----------------|
| Voter i                                         | ection District Flags                                                                                      |                                     |                                                                                |                |
| Voters Name<br>Current Bal<br>Name:<br>Address: | and Address on File:<br>lot Information<br>LINUS CHANTAL HART<br>2470 BLAIN KIT COURT<br>FONTANA, CA 92336 | Current Ballot<br>Name:<br>Address: | Information<br>LINUS CHANTAL HART<br>2470 BLAIN KIT COURT<br>FONTANA, CA 92336 |                |
| Mailed To:                                      | 2470 BLAIN KIT COURT<br>FONTANA, CA 92336                                                                  | Mailed To:                          | 2470 BLAIN KIT COURT<br>FONTANA, CA 92336                                      |                |
| Ballot Typ                                      | e: 1263                                                                                                    | Ballot Type:                        | 1263                                                                           |                |
| Party:                                          | REP                                                                                                    | Party:                              | REP                                                                            | Active Ballots |
|                                                 |                                                                                                    |                                     |                                                                                |                |
| Election:                                       | 11/03/2020 (3958) 2020 PRESIDENTIAL                                                                        | Downloaded: //                      |                                                                                |                |
| VoterID:                                        | 259431 ID: 56016482                                                                                        | Voter Sent: / /                     |                                                                                |                |
| # Issued:                                       | Issd:                                                                                                    | Return Source: MA                   | L v                                                                            | Is RAVBM?      |
| Category:                                       | PERMANENT ABSENTEE                                                                                         | Return Date: 11/0                   | 12/2020 🗌 Need                                                                 | s Evaluation   |
| Source:                                         | MAIL                                                                                                    |                                     | venileu ?                                                                      |                |
| Stub:                                           |                                                                                                    | Challenge Code:                     |                                                                                | ~              |
| Type App:                                       | · · · · · · · · · · · · · · · · · · ·                                                                      | 1                                   |                                                                                |                |
| How Recd:                                       |                                                                                                    | 1. <i>l</i> _                       | 1 1                                                                            | 1              |
| Voting Form:                                    | · · · · · · · · · · · · · · · · · · ·                                                                      | ann                                 | 1 ta                                                                           | t              |
| Appl. Date:                                     | _/_/                                                                                                    |                                     |                                                                                |                |
|                                                 | Mailing Add Suspend                                                                                        | Prior Ballots Re                    | send                                                                           | Attachments    |
| Delete                                          | Comments <u>R</u> eject                                                                                    | Last <u>T</u> rans <u>View</u>      | Batch Qk                                                                       | Cancel         |

1. From the AV Module, click "Last Trans".

| NVS<br>0<br>N |                    | 11/4/2019 2:31:29 PM<br>11/4/2019 2:31:29 PM                | SBCOUNTY\Mar                                                                                                    |
|---------------|--------------------|-------------------------------------------------------------|----------------------------------------------------------------------------------------------------|
| NVS<br>0<br>N |                    | 11/4/2019 2:31:29 PM<br>11/4/2019 2:31:29 PM                | SBCOUNTY Mar                                                                                                    |
| 0<br>N        | v                  | 11/4/2019 2:31:29 PM                                        | SCOUNTYA Harm                                                                                                    |
| N             | V                  |                                                             |                                                                                                    |
|               |                    | 11/4/2019 11:26:39 AM                                       | SBCOUNTY\Mar                                                                                                    |
|               | NVS                | 11/4/2019 11:15:25 AM                                       | SBCOUNTY\Mar                                                                                                    |
| 0             | 10083              | 11/4/2019 11:02:34 AM                                       | SBCOUNTY\Ale                                                                                                    |
|               | 10083              | 11/4/2019 11:02:34 AM                                       | SBCOUNTY\Ale                                                                                                    |
|               | Nov 4 2019 12:00AM | 11/4/2019 11:02:34 AM                                       | SBCOUNTY\Ale                                                                                                    |
| 0             | 49                 | 11/4/2019 11:02:34 AM                                       | SBCOUNTY\Ale                                                                                                    |
| r i           | 49                 | 11/4/2019 11:02:34 AM                                       | SBCOUNTY\Ale                                                                                                    |
|               | MAL                | 11/4/2019 11:02:34 AM                                       | SBCOUNTY\Ale                                                                                                    |
|               |                    | 9/20/2019 5:31:15 AM                                        | SBCOUNTY\d81                                                                                                    |
|               | 0                  | 0 10083<br>10083<br>Nov 4 2019 12:00AM<br>0 49<br>49<br>MAL | 0         10083         11/4/2019 11:02:34 AM           10083         11/4/2019 11:02:34 AM           Nov 4 2019 12:00AM         11/4/2019 11:02:34 AM           0         49         11/4/2019 11:02:34 AM           49         11/4/2019 11:02:34 AM           MAL         11/4/2019 11:02:34 AM           9/20/2019 5:31:15 AM         9/20/2019 5:31:15 AM |

- 2. View who was the last person to change the challenge code and visit their lead to see if they intended to overturn the ballot to valid.
- 3. If the overturn was verified and correct, take the ballot back and place the envelope in the appropriate mail tray in the "Valid Overturned" rack area.
- 4. If the overturned to valid was either Unintentional or Unjustified, have the person who made the change on DIMS.net update the challenge code and place the envelope in the appropriate tray on the "*Challenges*" rack.

# If you have an AVID Number on the Challenge Audit Report but not the ballot:

When you run through the AVID numbers of a challenge type and realize some numbers are not highlighted, it is best to continue the Challenge Audit in case the envelope was misplaced in a different challenge tray. Once you finish all the ballots on hand for the Challenge Audit and still have AVID numbers unidentified, approach your Lead/Supervisor with the issue.

- 1. If the ballot is not found in the valid overturned tray, log onto DIMS.net and verify that the ballot is still challenged or if it has been overturned to valid.
- 2. Ask if anyone has the ballot on his or her desk.
- 3. Check the "Valid Overturns" rack/trays to see if the ballot was misplaced OR overturned to valid without being updated in DIMS.net.
- 4. If the ballot is not challenged in DIMS.net, the change was not reflected on the Challenge Audit Report and a new report must be printed without that AVID number.

| =                     |                                       |                                |                      |                |
|-----------------------|---------------------------------------|--------------------------------|----------------------|----------------|
| Voter E               | lection District Flags                |                                |                      |                |
| Voters Name a         | and Address on File:                  |                                |                      |                |
| Name:                 | LINUS CHANTAL HART                    | Current Ballot I<br>Name:      | LINUS CHANTAL HART   |                |
| Address:              | 2470 BLAIN KIT COURT                  | Address:                       | 2470 BLAIN KIT COURT |                |
|                       | FONTANA, CA 92336                     |                                | FONTANA, CA 92336    |                |
| Mailed To:            | 2470 BLAIN KIT COURT                  | Mailed To:                     | 2470 BLAIN KIT COURT |                |
|                       | FONTANA, CA 92336                     |                                | FONTANA, CA 92336    |                |
| Ballot Type<br>Party: | e: 1263<br>REP                        | Ballot Type:<br>Party:         | 1263<br>REP          | Active Ballots |
|                       |                                       |                                |                      |                |
| Election:             | 11/03/2020 (3958) 2020 PRESIDENTIAI ~ | Downloaded: / /                |                      |                |
| VoterID:              | 259431 ID: 56016482                   | Voter Sent: / /                |                      |                |
| # Issued:             | Issd:                                 | Return Source: MAI             | L v                  | Is RAVBM?      |
| Category:             | PERMANENT ABSENTEE                    | Return Date: 11/0              | 2/2020 Need          | s Evaluation   |
| Source:               | MAIL                                  | M v                            | /enfied?             |                |
| Qub                   |                                       | Challenge Code: NON            | -MATCHING SIGNATURE  | ~              |
| Sido.                 |                                       |                                |                      |                |
|                       |                                       |                                |                      |                |
| Type App:             | ×                                     | 0                              |                      |                |
| How Recd:             | ×                                     | X-                             | . +1-                |                |
| Voting Form:          | ×                                     | MMy.                           | 1 Pra                | J              |
| Appl. Date:           | _/_/                                  |                                |                      |                |
|                       | Mailing Add Suspend                   | Prior Ballots Re               | send                 | Attachments    |
| <u>D</u> elete        | Comments Reject                       | Last <u>T</u> rans <b>View</b> | Batch Qk             | Cancel         |

#### Where to find Misplaced VBM Envelopes during a Challenge Audit

| Where to find Misplaced VBM Envelopes during a Challenge Audit                                                                                               |                                                                                                    |  |  |  |
|----------------------------------------------------------------------------------------------------|----------------------------------------------------------------------------------------------------|--|--|--|
| Location                                                                                                    | Reason/Action                                                                                                    |  |  |  |
| Check the mail tray where the ballot is supposed to be in, twice.                                                                                            | The VBM Envelope(s) may have been stuck to<br>another envelope or slid under other<br>envelopes. This happens a lot.                                                       |  |  |  |
| Check with other team members working on<br>the challenge audits, even if they are working<br>on other challenge types.                                      | <ul> <li>It may have been misfiled, OR</li> <li>The challenge type may have changed right after the report was printed</li> </ul>                                          |  |  |  |
| Check the Team Lead's desk, where mixed<br>challenge VBM envelope(s) are placed when<br>coming from the Sorter Team after Batch<br>Audits are completed.     | <ul> <li>The lead may not have worked the ballots in their bin yet.</li> <li>Highlight it on the report</li> <li>Take it and place it in the relevant mail tray</li> </ul> |  |  |  |
| Check the "Overturned to Valid" mail trays.                                                                                                    | Resolution Team or Signature Verification<br>Team may have changed the challenge type<br>and not place in the right mail trays.                                            |  |  |  |
| Check all the Supervisors' mail trays located<br>directly in front of Data Workflow and ask<br>Supervisor if they have any VBM envelope(s)<br>on their desk. | Supervisor may need to review VBM<br>envelope(s).<br>• Highlight it on the report<br>• Leave it the Supervisors mail tray                                                  |  |  |  |
| Have the Resolution Team Leads and<br>Signature Verification Team Leads perform<br>desk sweeps with their team members.                                      | <ul> <li>May have been overlooked or missed, OR</li> <li>Tray sweep may have been done too quickly or not at all.</li> </ul>                                               |  |  |  |
| If we are still unable to find VBM envelope(s), a completed, place all challenge processing <b>ON F</b>                                                      | and the entire Challenge Audit has been<br>IOLD until the VBM envelope(s) is/are found.                                                                                    |  |  |  |

#### If the Ballot is Challenged

Check the AV ID history through MBPD to check if it has been sent to extraction.

1. Open the Mail Ballot Processing Database.

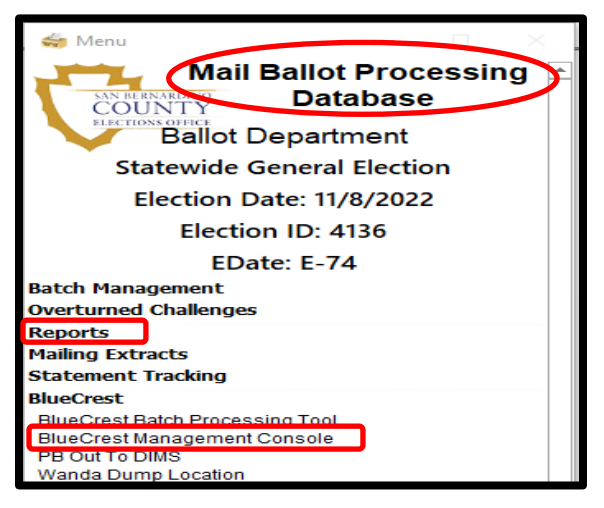

- 2. Click BlueCrest, then BlueCrest Management Console.
- 3. Under Relia-Vote, Click Application in review.

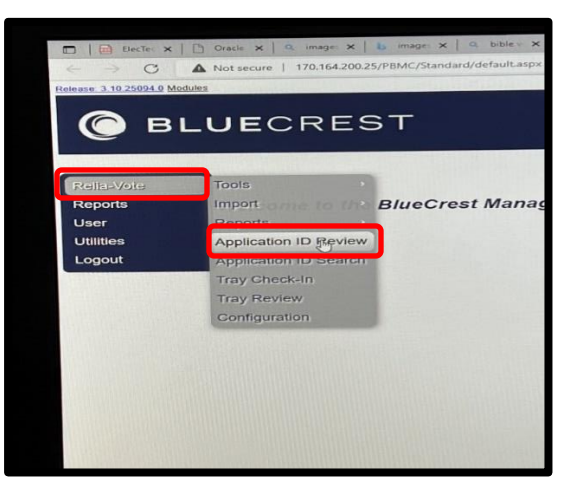

4. Type in the AVID # and click **Lookup.** 

| © BLUECREST |                       |                 |  |  |  |
|-------------|-----------------------|-----------------|--|--|--|
| -           | Application ID Review |                 |  |  |  |
| Relia-Vote  | Application ID        | 56016482 Lookup |  |  |  |
| Reports     |                       |                 |  |  |  |
| User        |                       |                 |  |  |  |
| Utilities   |                       |                 |  |  |  |
| Logout      |                       |                 |  |  |  |

5. The voter information will appear. Click on **History.** 

| Application ID Review<br>Application ID 56016482 | Lookup Re-Print App ID    | View Images Move T |
|--------------------------------------------------|---------------------------|--------------------|
| General Information History                      |                           |                    |
| MR NO BODY<br>Voter Name:                        | Tray Number: SB_4118_3968 | □ Out Sort         |
| Customer: SB                                     | Tray Seq No: 24           | □<br>Invalidated   |
| <b>គ្ន<sub>ឲ្យថ្មី</sub>ion:</b> 4118            | VBM Type: 2               |                    |
| Precinct:                                        | User Defined              |                    |
| Ballot: 602                                      | User Defined 3:           |                    |
| Routing Barcode: N/A                             | User Defined              |                    |
| Tracking Barcode: N/A                            | User Defined              |                    |
| Receipt Date: 05/25/2022                         | Return<br>Method:         |                    |
| Challenge Code: Good<br>Orphaned? No             |                           |                    |

6. In the history file you will be able to see the location of the ballot in question.

| a-Vote | Application ID Review<br>Application ID 560 | 16482 Lookup Re-Print App ID View Images                                                                                              | Mov |
|--------|---------------------------------------------|----------------------------------------------------------------------------------------------------|-----|
| ies    | General Information                         | istory                                                                                                    |     |
|        | Log Date                                    | Event                                                                                                    |     |
| Jul    | 08/30/21 12:58:29                           | Challenge code NMS-1 received in File D:\Pitney<br>Bowes\DATA\PBSigVarImport\10890.txt.                                               |     |
|        | 05/25/22 07:43:42                           | Sorted to tray 10890 having status 2 during Incoming Scan                                                                             |     |
|        | 05/25/22 15:49:25                           | The challenge code for this mail piece was set to NMS-1 by UNKNOWN.                                                                   |     |
|        | 05/25/22 16:33:58                           | Sorted to tray 20321 having status NMS-1 during Audit                                                                                 |     |
|        | 06/24/22 11:56:20                           | Challenge code GOOD received in File D:\Pitney<br>Bowes\DATA\PBSigVarImport\OVRTD097_NON-<br>MATCHINGSIGNATURE 20220624 115317AM.txt. |     |
|        | 06/24/22 11:56:20                           | The challenge code for this mail piece was set to Good by UNKNOWN.                                                                    |     |
|        | 06/24/22 12:18:29                           | Sorted to tray 40360 having status Non-Queued Tray during Audit                                                                       |     |
|        | 06/24/22 12:26:38                           | Sorted to tray 3968 having status 20602 during Audit                                                                                  |     |
|        | 07/05/22 06:53:28                           | Mail piece was updated as part of file: D:\Pitney<br>Bowes\DATA\SIF\20220705_065249.sif                                               |     |
|        | 100.00                                      |                                                                                                    |     |

**Note:** Ask your lead or supervisor for assistance if you do not understand.

#### **Completion of Challenge Audit**

The Challenge Audit is complete once all AVID numbers listed on each page of the Report are matched and highlighted against all the Challenged Ballots.

- 1. Each team member must initial and date the Challenge Audit reports.
- 2. Place the tray back on the "*Challenges*" rack and make sure all the challenge trays are back in their proper location/area.

| 2010 Com        | olidated Election Challenge Au  |               |              |             |
|-----------------|---------------------------------|---------------|--------------|-------------|
| 2019 Cons       | olidated Election Challenge Auc | ait           |              |             |
| Election ID 38  |                                 |               |              |             |
| Challenge I     | ype NMS                         |               | _            |             |
| AV ID           | Voter                           | Date Si       | g Y          | voter_id    |
|                 |                                 | Returned Veri | fied         |             |
| 4545            |                                 |               |              |             |
| 45451111        | MR NO BODY                      | 11/5/2020     | Y            | 464565      |
| 45451122        | MRS HOME V BOYTON               | 11/2/2020     | Y            | 5456212     |
| 45451222        | MR DON J DONUTTINBERG           | 10/22/2020    | Y            | 34022       |
| 45451233        | MR POKE BARRING                 | 11/1/2020     | Y            | 47940       |
| 45451344        | MRS GIA DIANE GINATONG          | 10/18/2020    | Y            | 91347       |
| 45451454        | MR DAVID TAKANAKA               | 10/31/2020    | Y            | 864317      |
| 45452626        | MRS GRAPE R TUCKER              | 10/25/2020    | Y            | 31314       |
| 4546            |                                 |               |              |             |
| 45463112        | MS WENDY CHITATONE              | 11/4/2020     | Y            | 564566      |
| 45464124        | MR DONALD JOHN BUGGER           | 11/1/2020     | Y            | 6456213     |
| 45464224        | MISS TRISH O RICHARDSON         | 10/12/2020    | Y            | 44023       |
| 45465236        | MR MICK TIGERSON                | 11/3/2020     | Y            | 37941       |
| 45467348        | MRS JANE DURANG                 | 10/28/2020    | Y            | 81348       |
| 45467450        | MR JACK A DURANG                | 10/8/2020     | Y            | 964318      |
| 45468623        | MRS ARANMA MADALONA VITIKA      | 10/19/2020    | Y            | 21313       |
| 45468889        | MR VILIAN T TERRON              | 11/01/2020    | Y            | 6456213     |
| 45469100        | MISS NIVERA GIVINTON            | 10/19/2020    | Ŷ            | 86471       |
| 4547            | They fill and a second          |               | <u> </u>     |             |
| 45471114        | MS DENNY MINDER                 | 11/3/2020     | Y            | 164561      |
| 45472128        | MR FINAL GOLLY CATHER           | 11/2/2020     | Y            | 3456216     |
| 45472426        | MISS JANICE NICERTON            | 10/30/2020    | Y            | 94020       |
| 45473239        | MR JONDA R WALTERS              | 11/6/2020     | Y            | 67947       |
| 45474344        | MRS LOFFA TONDU                 | 10/21/2020    | Y            | 41342       |
| 45474990        | MR POKER POPPIMPLE              | 10/8/2020     | Y            | 564315      |
| 45475656        | MR QUINCEY T VITIKA             | 10/19/2020    | Ŷ            | 91312       |
| 45476584        | MRS DONNA RICHARDSON            | 10/31/2020    | Y            | 1212        |
| 45479998        | MISS NIVERA GIVINTON            | 10/26/2020    | Y            | 3456218     |
| Wednesday, Nove | mber 27. 2019                   | ML 10/2       | 3/19<br>3/19 | Page 1 of 7 |
| ,,              |                                 |               |              |             |

3. Staple the Challenge Audit Report pages together and put them in the "**Challenge Audits Completed**" bin located on the shelf near other completed reports.

4. Notify your supervisor once the Daily Challenge Audit has been completed.

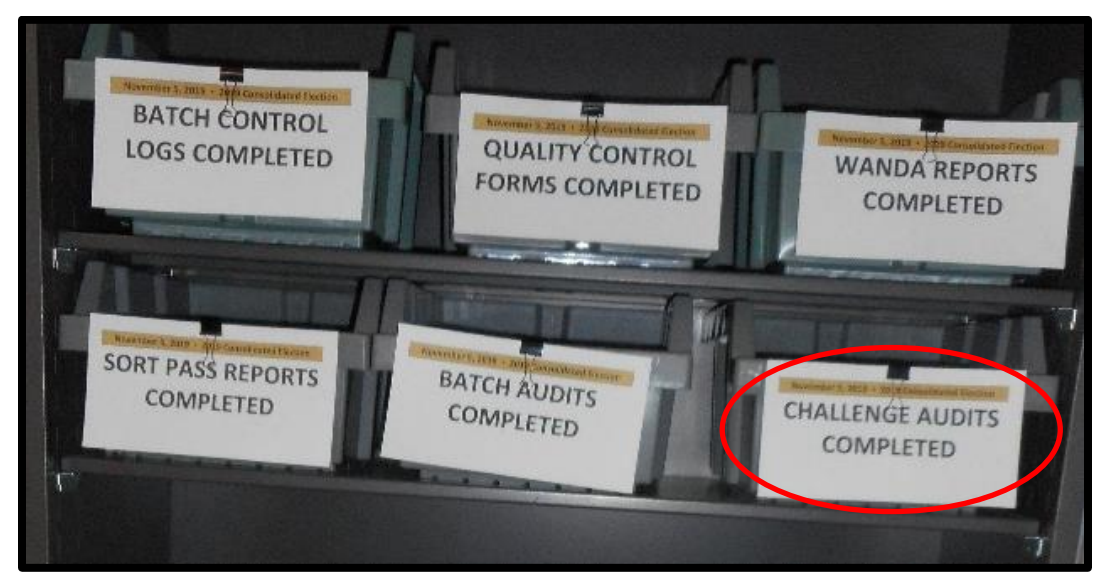

#### Authorization

| Document Owner: Ballot Department | Initiation Date: 03/19/2013 |
|-----------------------------------|-----------------------------|
| Version Number: 3.2               | Date: 09/13/2024            |
| Version Written By: Zonia Harrell |                             |